# Manual de ativação serviço 📑 bebanca

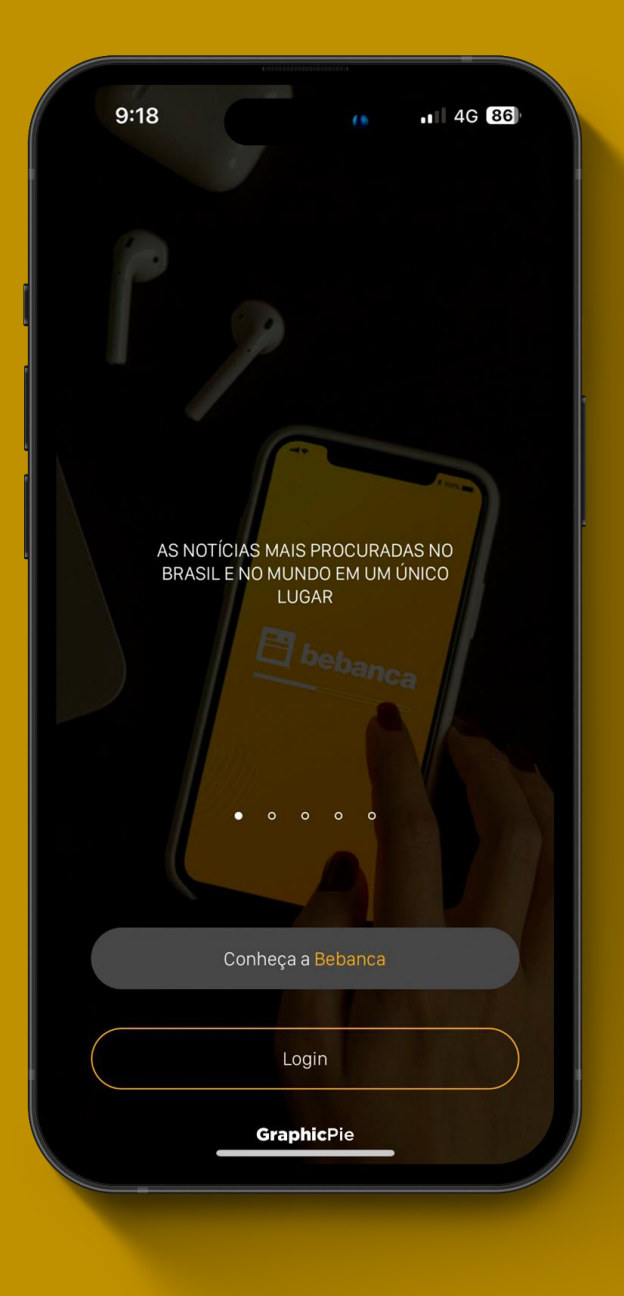

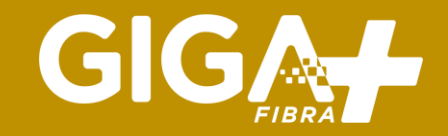

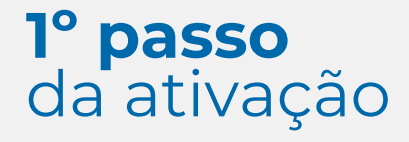

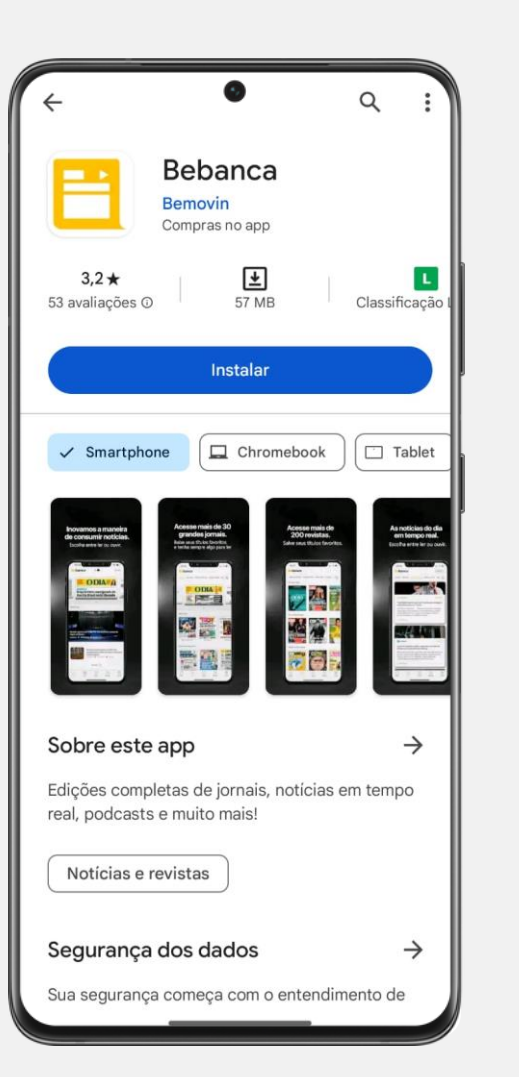

### **Baixe o aplicativo**

Acesse a loja de serviços do seu celular Android ou IOS, procure e baixe o aplicativo Bebanca

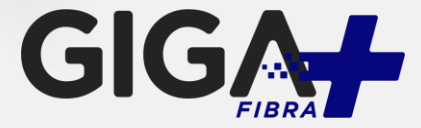

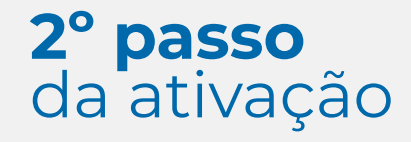

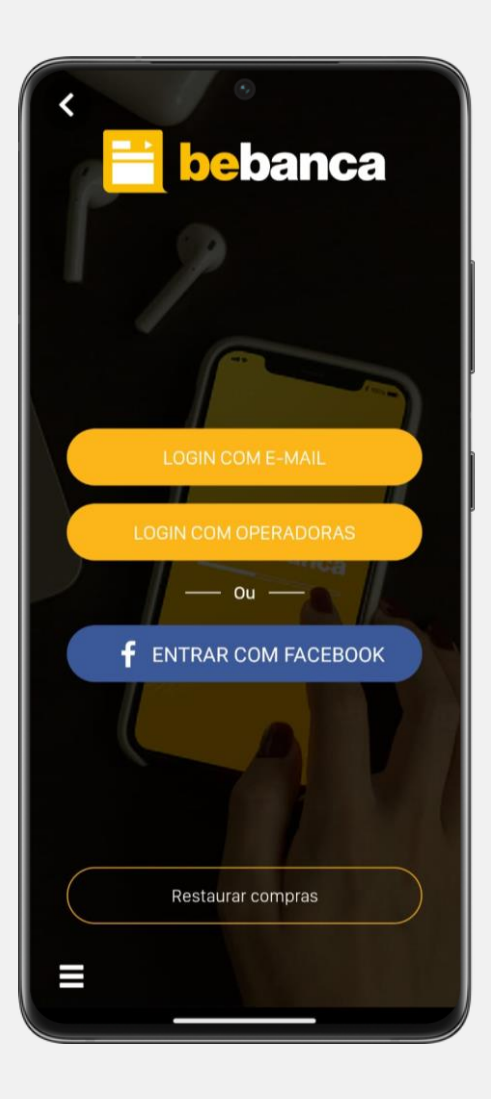

#### Acesse a tela de login

Clique em outros parceiros para fazer o login

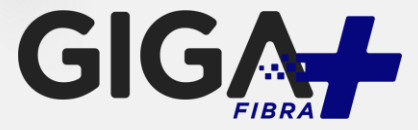

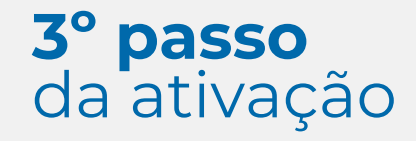

| S         | •         |   |
|-----------|-----------|---|
| Login com | Operadora |   |
| Giga      |           | × |
| GIGA      |           |   |
|           |           |   |
|           |           |   |
|           |           |   |
|           |           |   |
|           |           |   |

### Localize a Giga+ Fibra

Localize e click na lista a empresa **GIG** 

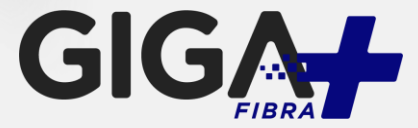

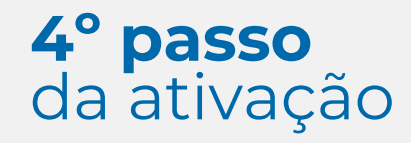

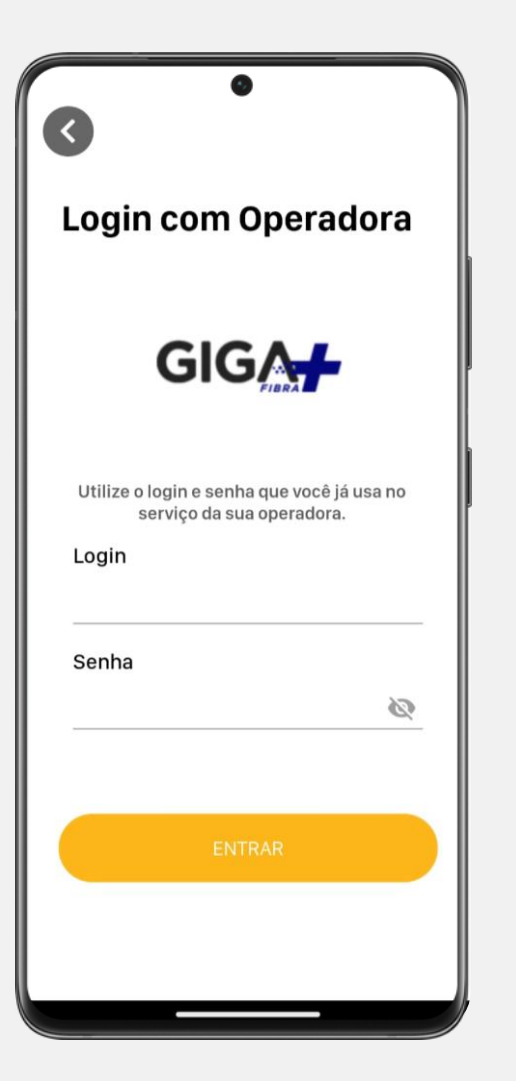

### Login no aplicativo

Para acessar digite no Login o CPF cadastrado na central do assinante e a senha utilize os 6 primeiros dígitos do CPF cadastrado.

Obs: caso você já tenha atualizado sua senha na central do assinante considere esta senha.

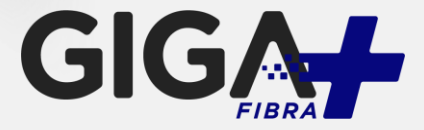

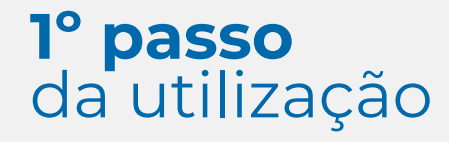

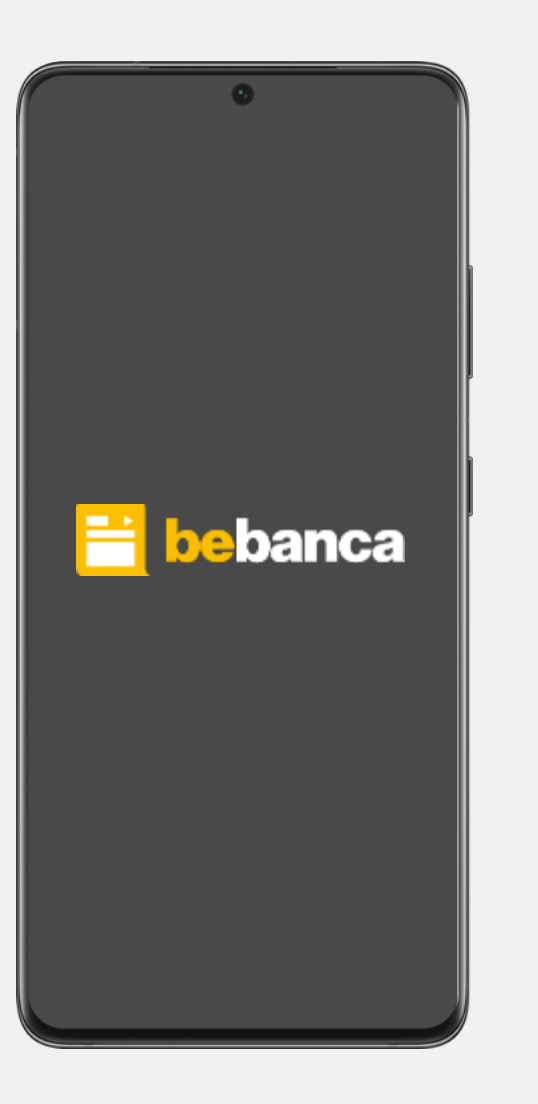

## Utilização do aplicativo

Pronto! Agora é só aproveitar o Bebanca!

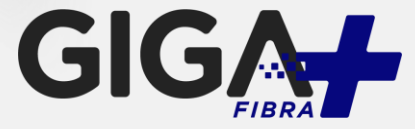